## **BUSINESS BILL PAY**

## **ADD PAYEE & SCHEDULING A PAYMENT**

## Step 1. Start by choosing the "Payees" tab.

|          |                            |             | Welcome: Laurie Smith Ismiti                | h@demo.com Last login: 12:08 PM ET 8/29/2020<br>file ▼ ■ Messages (1) G Log out |
|----------|----------------------------|-------------|---------------------------------------------|---------------------------------------------------------------------------------|
| <b></b>  | Reminders<br>• View        | 5           | Shortcuts <ul> <li>Take shortcut</li> </ul> | Payments                                                                        |
| Schedule | d to process in the next 3 | 30 days 🗸 🗸 | Processed within the                        | e last 30 days                                                                  |

Step 2. Under the drop-down, select "Add a Company."

|          | Add a Company<br>Add an Individual |   | welcome. Laurie smith | Profile • | Messages (1) |
|----------|------------------------------------|---|-----------------------|-----------|--------------|
| <u>۹</u> | Import Payees<br>Manage Payees     | 5 | Shortcuts             |           | Payments     |
|          | Manage Categories                  |   | Take shortcut         |           | Make payment |

Step 3. To add a company, you will be required to input information that can be found on your most recent bill.

| Payee name               |    |               |  |
|--------------------------|----|---------------|--|
| Account number *         |    |               |  |
| Account number           |    |               |  |
| No account number ?      |    |               |  |
| Confirm account number * |    |               |  |
| Confirm account number   |    |               |  |
| Phone number *           | Pa | ee ZIP code * |  |
| (XXX) XXX-XXXX           | x  | XXX-XXXX      |  |
| Account holder name *    |    |               |  |
|                          |    |               |  |

Step 4. When the payee info has been completed, select "Next."

| ccount number *          |                  |     |
|--------------------------|------------------|-----|
| 12345789                 |                  |     |
| No account number ?      |                  |     |
| Confirm account number * |                  |     |
| 12345789                 |                  |     |
| hone number *            | Payee ZIP code * |     |
| (888) 888-8888           | 55555-5555       |     |
| account holder name *    |                  |     |
| Joe's Landscaping        |                  |     |
|                          |                  |     |
|                          |                  |     |
|                          |                  | Nex |

|                              |                     |                 | Welcome: Laurie Smith                       | Ismith@demo.com Last lo<br>Profile • Mess | gin: 12:08 PM ET 8/29/2<br>sages (1) 🛛 🔂 Log |
|------------------------------|---------------------|-----------------|---------------------------------------------|-------------------------------------------|----------------------------------------------|
| <u></u>                      | Reminders<br>• View | 5               | Shortcuts <ul> <li>Take shortcut</li> </ul> |                                           | Payment                                      |
| Scheduled to<br>All transact | process in the nex  | t 30 days<br>ns | Processed within     All transactions       | n the last 30 days                        | ,<br>                                        |
| <b>Chase</b><br>9/28/2020    | \$150.00            | 🖋 Edit 🛛 Stop   | ^ Cellular One                              | \$65.00                                   | <ul> <li>View</li> </ul>                     |
| AT&T<br>9/28/2020            | \$65.00             | 🖋 Edit 🛛 Stop   | Lease                                       | \$1,200.00                                | <ul> <li>View</li> </ul>                     |

Step 5. Once you've added a payee, return to the home page. Go to the "Payments" tab.

Step 6. You can choose to do a one-time or recurring payment. First, we'll show you how to make a "One-time Payment."

| One-time Pa<br>Recurring Pa                    | ayment                                                  |                                                         | Welcome: Laurie Smith                                          | smith@demo.com Last I<br>Profile ▼                          | ogin: 12:08 PM ET 8/29/202<br>sages (1) 🚱 Log ou |
|------------------------------------------------|---------------------------------------------------------|---------------------------------------------------------|----------------------------------------------------------------|-------------------------------------------------------------|--------------------------------------------------|
| Scheduled F<br>Payment His<br>Tax Paymen       | tory <b>FS</b>                                          | 5                                                       | Shortcuts Take shortcut                                        |                                                             | Payments                                         |
|                                                |                                                         |                                                         |                                                                |                                                             |                                                  |
| Scheduled to pro                               | cess in the nex                                         | kt 30 days 🗸 🗸                                          | Processed within t                                             | he last 30 days                                             | ~                                                |
| Scheduled to pro                               | cess in the nex                                         | kt 30 days 🗸                                            | All transactions                                               | he last 30 days<br>My transactions                          | ~                                                |
| All transactions                               | Cess in the nex<br>My transactio<br>\$150.00            | ons<br>P Edit Stop                                      | Processed within the All transactions                          | he last 30 days<br>My transactions<br>\$65.00               | ✓                                                |
| All transactions<br>Chase<br>9/28/2020<br>AT&T | Cess in the nex<br>My transactio<br>\$150.00<br>\$65.00 | xt 30 days ✓<br>ons<br>✓ Edit ⊗ Stop ^<br>✓ Edit ⊗ Stop | Processed within the All transactions<br>Cellular One<br>Lease | he last 30 days<br>My transactions<br>\$65.00<br>\$1,200.00 | <ul> <li>View</li> <li>View</li> </ul>           |

Step 7. Choose a payee from your payee list and select "Pay."

You can schedule a One-time payment by selecting the plus + sign and then Pay. Or you can choose multiple payees at a time by selecting the plus + signs and then Pay.

|                      |             | Welcome: Laurie Smith | Ismith@demo.com Last login | n: 2:06 PM ET 8/29/2020 |
|----------------------|-------------|-----------------------|----------------------------|-------------------------|
| ne-time payment      |             | ±                     | Profile 👻 💌 Message        | es (1) 🛛 🗭 Log out      |
| Add payee - Shortcut |             |                       | Search payees              | ٩                       |
| <b>T</b> Filter      |             |                       | Deselect all               | Select all              |
| American Express     | *****8467 🗕 | AT&T                  |                            | *****8467 🕂             |
| Cellular One         | *****8467 🕂 | Chase                 |                            | *****8467 🕂             |
| Lease                | *****8467 🕂 | MasterCard            |                            | *****8467               |
| view selected (1)    |             |                       |                            | Pay (1)                 |

Step 8. Select the account you want to pay from, enter the amount of the payment and select the date.

Additionally, on this page you can select the calendar option for RUSH delivery. You can determine the delivery date and the address to send the payment to.

RUSH payments are always sent out UPS with tracking. Payments are sent as a draft check.

|                                                 |                  | Welco       | me: Laurie Smith Ismith@demo.com | Last login: 2:06 PM ET 8/29/2020 |
|-------------------------------------------------|------------------|-------------|----------------------------------|----------------------------------|
| ayment summa                                    | ary              |             | - Holle -                        | en messages (T) ter Log out      |
| Payee                                           | From account     | Amount*     | Process*                         |                                  |
| American Express                                | Primary Checking | ~ <b>\$</b> | 9/25/2020                        | Remove                           |
| *****8467<br>Last paid: N/A<br>Amount paid: N/A |                  |             | Est arrival: 10/1/2020           | _                                |
|                                                 |                  |             |                                  |                                  |
| < Back                                          |                  |             |                                  | Review Pay all                   |

| St Available Deliver by date *         Image: Tuesday September 22, 2020       Image: September 22, 2020       Image: September 22, 2020       Ima | St         | andard de       | livery     |                 | RUSH        | l deliver | у        |
|----------------------------------------------------------------------------------------------------|------------|-----------------|------------|-----------------|-------------|-----------|----------|
| <ul> <li>Tuesday September 22, 2020 ✓</li> <li>Sep ✓2020 ✓</li> <li>Su Mo Tu We Th Fr Sa</li> <li>1 2 3 4</li> <li>6 7 8 9 10 11 13</li> <li>13 14 15 16 17 18 11</li> <li>20 21 22 23 24 25 25</li> <li>27 28 29 30</li> </ul>                                                                                                    | st Avail   | able Delive     | er by date | e *             |             | 0         |          |
| <ul> <li>Sep          <ul> <li>2020</li> <li>Mo</li> <li>Tu</li> <li>We</li> <li>Th</li> <li>Fr</li> <li>Sa</li> <li>1</li> <li>2</li> <li>3</li> <li>4</li> <li>6</li> <li>7</li> <li>8</li> <li>9</li> <li>10</li> <li>11</li> <li>13</li> <li>14</li> <li>15</li> <li>16</li> <li>17</li> <li>18</li> <li>19</li> <li>20</li> <li>21</li> <li>22</li> <li>23</li> <li>24</li> <li>25</li> <li>26</li> <li>27</li> <li>28</li> <li>29</li> <li>30</li> </ul> </li> </ul>                                                                                                    | 苗 Tu       | esday Sept      | ember 22   | 2, 2020         |             |           |          |
| Su         Mo         Tu         We         Th         Fr         Sa           1         2         3         4         3         4         3         4         3         4         3         4         3         4         3         4         3         4         3         4         3         4         3         4         3         4         3         3         4         3         3         4         3         3         11         11         11         11         11         11         11         11         11         11         11         11         11         11         11         11         11         11         11         11         11         11         11         11         11         11         11         11         11         11         11         11         11         11         11         11         11         11         11         11         11         11         11         11         11         11         11         11         11         11         11         11         11         11         11         11         11         11         11         11         11 <t< th=""><th>4</th><th>Sep</th><th></th><th>~ 202</th><th>0</th><th>~</th><th>•</th></t<>                                                                                                    | 4          | Sep             |            | ~ 202           | 0           | ~         | •        |
| 1       2       3       4         6       7       8       9       10       11       12         13       14       15       16       17       18       11         20       21       22       23       24       25       22         27       28       29       30       30                                                                                                    | Su         | Мо              | Tu         | We              | Th          | Fr        | Sa       |
| 6       7       8       9       10       11       1         13       14       15       16       17       18       1         20       21       22       23       24       25       2         27       28       29       30       30                                                                                                    |            |                 | 1          | 2               | 3           | 4         | 5        |
| 13     14     15     16     17     18     1       20     21     22     23     24     25     2       27     28     29     30                                                                                                    | 6          | 7               | 8          | 9               | 10          | 11        | 12       |
| 20     21     22     23     24     25     2       27     28     29     30                                                                                                    | 13         | 14              | 15         | 16              | 17          | 18        | 19       |
| 27 28 29 30                                                                                                    | 20         | 21              | 22         | 23              | 24          | 25        | 26       |
| liver by data is the activisted data the billior will ensuing the neuroset                                                                                                    | 27         | 28              | 29         | 30              |             |           |          |
| siver by date is the estimated date the biller will receive the payment.                                                                                                    | liver by d | ate is the esti | mated date | the biller will | receive the | payment.  |          |
|                                                                                                    |            |                 |            |                 | Close       | Sele      | ect date |

Step 9. Then select "Pay all." The next page will display the confirmation for each payment scheduled.

|                    |                  |         | 🚢 Profile 👻 🔤          | lessages (1) 🖙 Log out |
|--------------------|------------------|---------|------------------------|------------------------|
| ayment summa       | ary              |         |                        |                        |
| Рауее              | From account     | Amount* | Process*               |                        |
| American Express   | Primary Checking | ~ \$    | 9/25/2020              | Remove                 |
| Check<br>*****8467 |                  |         | Est arrival: 10/1/2020 |                        |
| Amount paid: N/A   |                  |         | B Invoice/Comment      |                        |
| Back               |                  |         |                        | Poviow Pay all         |
| Dack               |                  |         |                        | Review                 |

Step 10. Scheduling "Recurring Payment."

Go to the home page and select the "Payments" tab and choose Recurring Payment.

|                                           |                          |               | Welcome: Laurie Smith | mith@demo.com Last k<br>Profile ▼ ■ Mes | ogin: 12:08 PM ET 8/29/2020<br>sages (1) 🚱 Log out |
|-------------------------------------------|--------------------------|---------------|-----------------------|-----------------------------------------|----------------------------------------------------|
| <b></b>                                   | Reminders                | 5             | Shortcuts             | [•]                                     | Payments                                           |
|                                           | <ul> <li>View</li> </ul> |               | Take shortcut         |                                         | Make payment                                       |
| Scheduled to                              | process in the next 3    | 30 days 🗸 🗸   | Processed within t    | he last 30 days                         | ~                                                  |
|                                           | tions My transactions    | 5             | All transactions      | My transactions                         |                                                    |
| All transac                               | alons my transactions    |               |                       |                                         |                                                    |
| All transac                               | \$150.00                 | Edit 🛇 Stop ^ | Cellular One          | \$65.00                                 | <ul> <li>View</li> </ul>                           |
| All transac<br>Chase<br>9/28/2020<br>AT&T | \$150.00 \$              | Edit Stop     | Cellular One<br>Lease | \$65.00<br>\$1,200.00                   | <ul><li>View</li><li>View</li></ul>                |

Step 11. Select "Recurring Payment" from the Payments drop-down.

Recurring Payments can be scheduled for any payees (however, they should be reserved for payees ex: lease, car loan or rent).

|                   | One-time Payment<br>Recurring Payment                |                    |                 | Welcome: Laurie Smith 🕸               | smith@demo.com<br>,Profile ▼        | Last login: 12:08 PM        | ET 8/29/2020         |
|-------------------|------------------------------------------------------|--------------------|-----------------|---------------------------------------|-------------------------------------|-----------------------------|----------------------|
| •                 | Scheduled Payments<br>Payment History<br>Tax Payment | ers<br>lew         | 5               | Shortcuts Take shortcut               | [•]                                 | Pa<br>Mak                   | yments<br>te payment |
|                   |                                                      |                    |                 |                                       |                                     |                             |                      |
| Schedu            | led to process in t                                  | he nex             | tt 30 days 🗸 🗸  | Processed within t                    | the last 30 (                       | days                        | ~                    |
| Schedu<br>All tra | led to process in t<br>ansactions My tra             | he nex<br>Insactio | ns<br>Edit Stop | Processed within the All transactions | the last 30 (<br>My transa<br>\$65. | days<br>ctions<br>00 © View | ~                    |

Step 12. Select a payee from your payee list.

|                  |           | Welcome: Laurie Smith Ismith@demo. | com Last login: 2:06 PM ET 8/29/2020<br>■ Messages (1) |
|------------------|-----------|------------------------------------|--------------------------------------------------------|
| ecurring payment |           |                                    |                                                        |
| + Add payee -    |           | Company                            | Individual                                             |
|                  |           |                                    |                                                        |
| All Categories   | ×         |                                    |                                                        |
| American Express | *****8467 | AT&T                               | *****8467                                              |
| Cellular One     | *****8467 | Chase                              | *****8467                                              |
| Lease            | *****8467 | MasterCard                         | *****8467                                              |
|                  |           |                                    |                                                        |

Step 13. Select the account you want to pay from, the amount of the payment and frequency.

| Details        |                  |         |  |
|----------------|------------------|---------|--|
| Name           | Pay from*        | Amount* |  |
| AT&T           | Primary Checking | ~ \$    |  |
| *****8467      |                  |         |  |
| Add comment    |                  |         |  |
|                |                  |         |  |
|                |                  |         |  |
| Frequency edit |                  |         |  |

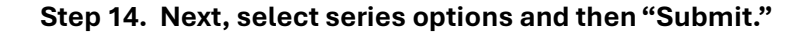

| Frequency*                        |     |   |        |        |
|-----------------------------------|-----|---|--------|--------|
| Select a frequency                |     | * |        |        |
| Would you like this series to end | !?* |   |        |        |
| On this date                      |     | ⇔ |        |        |
| After a set # of payments         |     |   |        |        |
| Cancel                            |     |   | Review | Submit |
|                                   |     |   |        |        |

## Step 15. Scheduled Payments.

You can view and manage all transactions in a scheduled status.

- Details displays the transaction details. This function shows when a payment was submitted, who scheduled & approved the payment.
- Edit allows you to change dollar amount, pay from account and payment date.
- Stop allows you to stop the payment (fees may be incurred).

| Search filter                                  |            |                 |            |                             |        | 🖶 Print       |
|------------------------------------------------|------------|-----------------|------------|-----------------------------|--------|---------------|
| Payee                                          | Amount     | Deliver by date |            |                             |        |               |
| American Express<br>Check<br>Confirmation # 40 | \$999.00   | 10/01/2020      | B Details  | ✓ Approve                   | 🖋 Edit | <b>O</b> Stop |
| AT&T<br>Check<br>Confirmation #2               | \$65.00    | 09/22/2020      | Details    | 🖋 Edit                      | Stop   |               |
| Cellular One<br>Check<br>Confirmation # 43     | \$175.00   | 09/22/2020      | 🕚 Detlings | de Edit                     | Stop   |               |
| Chase<br>Check<br>Confirmation # 1             | \$150.00   | 09/22/2020      | Details    | 🖋 Edit                      | Stop   |               |
| Lease<br>Check<br>Confirmation #:45            | \$1,500.00 | 09/30/2020      | Details    | Se Edit                     | Stop   |               |
| MasterCard<br>Check                            | \$999.00   | 10/05/2020      | O Details  | <ul> <li>Approve</li> </ul> | 🖋 Edit | Stop          |